## **ADW CLONING FROM LIVE DATABASE**

## LOGIN TO TENANT

## 1. Enter appropriate username and password and signin

| ire                                                                                                    |         |                                                                                                    |
|----------------------------------------------------------------------------------------------------|---------|----------------------------------------------------------------------------------------------------|
| Signing in to cloud tenant:<br>twilight<br>Change tenant<br>Single Sign-On (SSO)<br>We have detected that your tenancy has been<br>tederated to another identity Provider.<br>Select your identity Provider below.<br>IDENTITY PROVIDER<br>Tracleidentitycloudservice | or<br>P | Dracle Cloud Infrastructure ()         he login is uncommon for federated accounts. If you have userstons, please review the FAQ or contact your tenancy dministrator.         USER NAME         HASSWORD         Sign In       Eorgot password? |

2. Once login click on the highlighted three lines in below image.

| Quick Actions                                                                                                    | Collapse 🔨                                                      | All systems operational<br>View health dashboard                                                                                 |
|----------------------------------------------------------------------------------------------------|-----------------------------------------------------------------|----------------------------------------------------------------------------------------------------|
| COMPUTE AUTONOMOUS TRANSACTION PROCESSING<br>Create a VM Instance<br>2-6 mins<br>Create an ATP database<br>3-5 mins | AUTONOMOUS DATA WAREHOUSE<br>Create an ADW database<br>3-5 mins | Account Center<br>유 User Management<br>Add a user to your tenancy<br>Billing                                                     |
| NETWORKING<br>Set up a network with a wizard<br>2-3 mins<br>OBJECT STORAGE<br>Store data<br>2-6 mins                | RESOURCE MANAGER<br>Create a stack<br>2-6 mins                  | Analyze costs<br>Manage payment method<br>What's New<br>Schedule-based autoscaling for<br>Compute instance pools<br>Jun 16, 2020 |

3. Click on Autonomous database warehouse

| CRACLE Cloud                                                                                                    | Search for reso | urces, services, and documentation                                         | US                                                              | East (Ashburn) 🗸 🖒 🌔 🤤 🤤                                                                                         |
|----------------------------------------------------------------------------------------------------|-----------------|----------------------------------------------------------------------------|-----------------------------------------------------------------|----------------------------------------------------------------------------------------------------|
| Core Infrastructure<br>Compute<br>Block Storage                                                                             | >               |                                                                            | Collapse /                                                      | All systems operational<br>View health dashboard                                                                 |
| Object Storage<br>File Storage<br>Networking                                                                                | > 🗇<br>><br>>   | AUTONOMOUS TRANSACTION<br>PROCESSING<br>Create an ATP database<br>3-5 mins | AUTONOMOUS DATA WAREHOUSE<br>Create an ADW database<br>3-5 mins | Account Center<br>유 User Management<br>Add a user to your tenancy                                                |
| Outractee     Autonomous Data Warehouse     Autonomous Transaction Processing     Bare Metal, VM, and Exadata     Data Safe | d<br>d          | OBJECT STORAGE Store data<br>2-6 mins                                      | RESOURCE MANAGER<br>Create a stack<br>2-6 mins                  | Analyze costs<br>Manage payment method<br>What's New<br>Schedule-based autoscaling for<br>Compute instance pools |
| Exadata Cloud@Customer<br>Terms of Use and Privacy Cookle Preference                                                        | 5               |                                                                            |                                                                 | Jun 16, 2020<br>Copyright © 2020, Oracle and/or its affiliates. All rights reserved                              |

4. Choose the appropriate compartment .So that the instance in the compartment will be visible.

| Autonomous Database               | Autonomous           | Database | es in OD  | I-Non- | Productio    | on Comparti    | ment                                  |    |
|-----------------------------------|----------------------|----------|-----------|--------|--------------|----------------|---------------------------------------|----|
| Autonomous Database               | Create Autonomous Da | alabase  |           |        |              |                |                                       |    |
| Dedicated Infrastructure (i)      | Display Name         | State    | Dedicated | OCPUs  | Storage (TB) | Workload Type  | Created -                             |    |
| Autonomous Container Database     | ADWDEV               | Stopped  | No        | 1      | 1            | Data Warehouse | Wed, May 13, 2020, 13:24:08 UTC       | ;  |
| Autonomous Exadata Infrastructure | ADB                  | Stopped  | No        | 1      | 1            | Data Warehouse | Thu, Mar 19, 2020, 18:04:50 UTC       |    |
| ist Scope                         | ADB Non Production   | Stopped  | No        | 1      | 1            | Data Warehouse | Thu, Oct 24, 2019, 14:50:21 UTC       |    |
| ompartment                        |                      |          |           |        |              | Disp           | aying 4 Autonomous Databases 🛛 < 1 of | 1) |
| ODI-Non-Production                |                      |          |           |        |              |                |                                       |    |

5. Find the instance to be cloned. On right side, Click the Three dots to expand .

|                                             | arch for resources, services, an | nd documentation | i.        |        |              | US East (      | Ashburn) 🗸 🔎 🗮                                           |             |
|---------------------------------------------|----------------------------------|------------------|-----------|--------|--------------|----------------|----------------------------------------------------------|-------------|
| Autonomous Database                         | Autonomous                       | Database         | es in OD  | I-Non- | Productio    | on Comparti    | ment                                                     |             |
| Autonomous Database                         | Create Autonomous Da             | atabase          |           |        |              |                |                                                          |             |
| Dedicated Infrastructure (i)                | Display Name                     | State            | Dedicated | OCPUs  | Storage (TB) | Workload Type  | Created •                                                |             |
| Autonomous Container Database               | ADWDEV                           | Stopped          | No        | 1      | 1            | Data Warehouse | Wed, May 13, 2020, 13:24:08 UTC                          | :           |
| Autonomous Exauata minastructure            | ADB-                             | Stopped          | No        | 1      | 1            | Data Warehouse | Thu, Mar 19, 2020, 18:04:50 UTC                          | :           |
| List Scope                                  | ADB Non Production               | Stopped          | No        | 1      | 1            | Data Warehouse | Thu, Oct 24, 2019, 14:50:21 UTC                          | :           |
| Compartment                                 |                                  |                  |           |        |              | Disp           | alaying 4 Autonomous Databases 🛛 < 1 of 1                | >           |
| ODI-Non-Production                          |                                  |                  |           |        |              |                |                                                          |             |
| thermosadw (root)/ODI-Non-Production        |                                  |                  |           |        |              |                |                                                          |             |
| Terms of Use and Privacy Cookie Preferences |                                  |                  |           |        |              |                | Copyright © 2020, Oracle and/or its affiliates. All righ | nts reserve |

6. Click create clone on the expanded window.

| Autonomous Da Service Console | >                                      |
|-------------------------------|----------------------------------------|
|                               |                                        |
| Create Clone                  |                                        |
| Copy OCID                     |                                        |
| Apply Tag(s)                  |                                        |
| Terminate                     |                                        |
|                               |                                        |
|                               | Copy OCID<br>Apply Tag(s)<br>Terminate |

7. After clicking Create clone, you will see Create Autonomous Database Clone dialog opened . Provide necessary input as below.

In the Create Autonomous Database Clone dialog, enter the following :

- **Compartment**: Your current compartment is the default selection.
- **Display Name**: A user-friendly description or other information that helps you easily identify the resource. The display name does not have to be unique, and you can change it whenever you like. Avoid entering confidential information.
- Database Name: The database name must consist of letters and numbers only, starting with a letter. The maximum length is 14 characters. Avoid entering confidential information.
- **CPU Core Count**: You can enable up to 128 cores for your Autonomous Database. The actual number of available cores is subject to your tenancy's service limits.
- **Storage**: Specify the storage you wish to make available to your instance. You can make up to 128 TB available

(Note : for Full Clone you must specify storage size at least the amount of source ADW / ATP ,else it will fail)

 Password must follow below guidelines: Between 12 and 30 characters long Contains at least one lowercase letter Contains at least one uppercase letter Contains at least one number Does not contain the double quotation mark (") Does not contain the string "admin", regardless of casing

After Entering Appropriate details

Click on Create Autonomous Database Clone

| seve a close type<br>FUI Clone<br>Fui Clone<br>Creates a new claimbase with source diffuser's data and methadia<br>or source<br>Close are claimbase different in the source diffuser's data and methadia<br>or source<br>Close are claimbase different in the data and methadia<br>conserved the distance of the Advancements Database dote<br>Contain are source<br>Close are claimbase different in which the DB is to be cloned<br>Contain are source<br>Close are claimbase and methadia<br>Contain are source<br>Close are claimbase different<br>Contain are source<br>Close are claimbase and methadia<br>Contain are source<br>Close are claimbase and methadia<br>Contain are source<br>Close are claimbase and methadia<br>Close are claimbase and methadia<br>Close Area different<br>Close Close Area<br>Close Area different<br>Close Close Area<br>Close Area different<br>Close Close Area<br>Close Area different<br>Close Close Area<br>Close Area different<br>Close Close Area<br>Close Area different<br>Close Close Area<br>Close Close Area<br>Close Area different<br>Close Close Area<br>Close Area different<br>Close Close Area<br>Close Area different<br>Close Close Area<br>Close Close Area<br>Close Area different<br>Close Close Area<br>Close Area different<br>Close Close Area<br>Close Area different<br>Close Close Area<br>Close Area different<br>Close Close Area<br>Close Close Area<br>Close Area<br>Clo | boose a clone type Full Clone Creates a new database with source database's data and metadata.  Full Clone Creates a new database with source database's data and metadata.  Full Clone Creates a new database with source database's data and metadata.  Full Clone Display name: May 22, 2020 07:29:31 UTC Create in compartment in which the DB is to ODLNon-Production Create in compartment Compartment in which the DB is to ODLNon-Production Create in compartment Create in Compartment in which the DB is to ODLNon-Production Create in compartment Create in compartment Create in compartment Create in compartment Create in compartment Create in compartment Create in Compartment Create in Create in Create in Create Create in Create in                                                                                                    | adata Clone es a new database that includes all source database schema metadata, but not unce database data.  e cloned  nation that helps you easily identify the resource ers and numbers only, starting with a letter  e (TB) unt of storage to allocate. |
|----------------------------------------------------------------------------------------------------|----------------------------------------------------------------------------------------------------|----------------------------------------------------------------------------------------------------|
| Evil Clone   Cerebra a new database with source database 4 data and metatata.       Cerebra a new database with source database 4 data and metatata.       Cerebra a new database with source database 4 data and metatata.       Cerebra a new database with source database solenees metabase.       Display name: May 22, 2020 07-29 31 UTC            And source database metabase.   Compartment in which the DB is to be cloned   Compartment in which the DB is to be cloned   Compartment in which the DB is to be cloned   Compartment in which the DB is to be cloned   Compartment in which the DB is to be cloned   Compartment in which the DB is to be cloned   Compartment in which the DB is to be cloned   Compartment in which the DB is to be cloned   Compartment in which the DB is to be cloned   Compartment in which the DB is to be cloned   Compartment in which the DB is to be cloned   Compartment in which the DB is to be cloned   Compartment in which the DB is to be cloned   Compartment in which the DB is to be cloned Compartment in which the resource Compartment in which the DB is to be cloned Compartment in which the resource Compartment in which the DB is to be cloned Compartment in which the resource Compartment in which the resource Compartment in which the resource Compartment in which the resource Compartment in which the resource Compartment in which the resource is the resource in the resource in the resource in the resource in the resource in the resource in the resou                                                                                                    | Full Clone Mr. Creates a new database with source database's data and metadata.   Intersource   Display name: May 22, 2020, 07:29:31 UTC   exide basic information for the Autonomous Database clone   Create in compartment   compartment in which the DB is to   ODI-Non-Production   Base and READ-ORY   ADB Production   Display name   A user-friendly description or other infor   ADB Production   Display name   DepRODCLONE-0522   are friendly rame to help you easily identify the resource.   abase name   DEPRODCLONE-0522   are the database   prove the database   code database version   Select DB version   code database version   select DB version   code database version   code database   code database   cod database <tr< th=""><th>adata Cione es a new database that includes all source database schema metadata, but no urce database data.  e cloned  mation that helps you easily identify the resource ers and numbers only, starting with a letter  e (TB) urt of storage to allocate.</th></tr<>                                                                                                    | adata Cione es a new database that includes all source database schema metadata, but no urce database data.  e cloned  mation that helps you easily identify the resource ers and numbers only, starting with a letter  e (TB) urt of storage to allocate.  |
| ene saare<br>Display and et. Kay 22, 2020 07:29 31 UTC<br>backup time ended: FA, May 22, 2020 07:29 31 UTC<br>backup time ended: FA, May 22, May 2000 07:29 31 UTC<br>backup time ended: FA, May 2000 07:20 31 UTC<br>backup time ended: FA, May 2000 07:20 31 UTC<br>backup time ended: FA, May 2000 07:20 31 UTC<br>backup time ended: FA, May 2000 07:20 31 UTC<br>backup time ended: FA, May 2000 07:20 31 UTC<br>backup time ended: FA, May 2000 07:20 31 UTC<br>backup time ended: FA, May 2000 07:20 31 UTC<br>backup time ended: FA, May 2000 07:20 31 UTC<br>backup time ended: FA, May 2000 07:20 31 UTC<br>backup time ended: FA, May 2000 07:20 31 UTC<br>backup time ended: FA, May 2000 07:20 31 UTC<br>backup time ended: FA, May 2000 07:20 31 UTC<br>backup time ended: FA, May 2000 07:2                                                                                                    | In e source Display name: May 22, 2020 07:29:31 UTC Backup time ended: Fri, May 22, 2020, 07:29:31 UTC Create in compartment compartment in which the DB is to ODI-Non-Production Create in compartment compartment in which the DB is to ODI-Non-Production Create database name READ-ONLY ADB Production Display name Create database name READ-ONLY ADB Production Display name Create database name READ-ONLY ADB Production Display name Create database name READ-ONLY ADB Production Display name Create database name READ-ONLY ADB Production Display name Create database name READ-ONLY ADB Production Display name Create database name READ-ONLY ADB Production Display name Create database name READ-ONLY ADB Production Display name Create database name READ-ONLY Create database name READ-ONLY Create database name READ-ONLY Create database name READ-ONLY Create database name READ-ONLY Create database name READ-ONLY Create database name READ-ONLY Create database name READ-ONLY Create database name READ-ONLY Create database name READ-ONLY Create database name READ-ONLY Create database name Create database name Create database name Create database name Create database name Create database name Create database Create database name READ-ONLY Create database name READ-ONLY Create database name Create database Create database name Create database Create databas                                                                                                    | e cloned  mation that helps you easily identify the resource  ers and numbers only, starting with a letter  e (TB)  unt of storage to allocate.                                                                                                    |
| Display name: May 22, 2020 07:29:31 UTC   sectors time endod: compartment in which the DB is to be cloned   OPU-endoding compartment in which the DB is to be cloned   OPU-endoding compartment in which the DB is to be cloned   OPU-endoding compartment in which the DB is to be cloned   OPU-endoding compartment in which the DB is to be cloned   OPU-endoding compartment in which the DB is to be cloned   OPU-endoding compartment in which the DB is to be cloned   OPU-endoding compartment in which the DB is to be cloned   OPU-endoding compartment in which the DB is to be cloned   OPU-endoding compartment in which the DB is to be cloned   OPU-endoding compartment in which the DB is to be cloned   OPU-endoding compartment in which the DB is to be cloned   OPU-endoding compartment in which the DB is to be cloned   OPU-endoding compartment information that helps you easily identify the resource   OPU-endoting compartment information that helps you easily identify the resource   OPU-endoting compartment information that helps you easily identify the resource   OPU-endoting compartment information that helps you easily identify the resource   OPU-endoting compartment information that helps you easily identify the resource   OPU-endoting compartment information that helps you easily identify the resource   OPU-endoting compartment information that helps you easily identify the resource   OPU-endoting compartment information that helps you easily ide                                                                                                    | Display name: May 22, 2020 07:29:31 UTC  ackup time ended: Fri, May 22, 2020, 07:29:31 UTC  wide basic information for the Autonomous Database clone  Ceate in compartment  Compartment in which the DB is to  ODI-Non-Production  Compartment in which the DB is to  ODI-Non-Production  Compartment in which the DB is to  ODI-Non-Production  Compartment in which the DB is to  DBPRODCLONE-0522  Compartment to help you easily identify the resource.  Compartment to help you easily identify the resource.  Compar                                                                                                    | e cloned  mation that helps you easily identify the resource  ers and numbers only, starting with a letter  e (TB)  unt of storage to allocate.                                                                                                    |
| <br>where have a norm and the Autonome Database date<br>                                                                                                    | wide basic information for the Autonomous Database clone Create in compartment in which the DB is to ODI-Non-Production Compartment in which the DB is to ODI-Non-Production Compartment in which the DB is to ODI-Non-Production Compartment in which the DB is to Display name A user-friendly description or other info ADBPRODCLONE-0522 User-friendly name balay use assiv identify the resource. Play name DBPRODCLONE-0522 The database name must consist of left DBPRODCLONE-0522 Compartment to help you easily identify the resource. Compartment is help you easily identify the resource. Compartment is help you easily identify the resource. Compar                                                                                                    | e cloned mation that helps you easily identify the resource ers and numbers only, starting with a letter e (TB) unt of storage to allocate.                                                                                                    |
| cade a consentence compartment compartment compartmen                                                                                                    | Create in compartment       compartment in which the DB is to         ODI-Non-Production       ODI-Non-Production         Source database name       READ-ONLY         ADB Production       A user-friendly description or other info         ADBPRODCLONE-0522       Auser-friendly description or other info         ADBPRODCLONE-0522       Auser-friendly description or other info         ADBPRODCLONE-0522       Auser-friendly description or other info         BDBRODCLONE-0522       The database name must consist of lef         BDBRODCLONE       Auser-friendly mame to help you easily identify the resource.         abase name       The database name must consist of lef         DBPRODCLONE       Auser-friendly compare the help you easily identify the resource.         abase name       The database name must consist of lef         DBPRODCLONE       Auser and numbers, starting with a letter. 14 characters max.         ure the database       Select DB version         c       Count       Stor         c       Auto scalig         Alues system to use up to three times the provisioned number of cores as the workload increases. Learn more.       Learn more.         a administrator oredentatis (()       ename resource scale should macth the given guide sword         Min       mame resource to entate.       Password should macth the given guide sword                                                                                                    | e cloned mation that helps you easily identify the resource ers and numbers only, starting with a letter e (TB) unt of storage to allocate.                                                                                                    |
| Concernmentation  Concernmentation  Concernment                                                                                                    | Control releases  Source database name READ-ONLY  ADB Production  Display name  A user-friendly description or other info  ADBPRODCLONE-0522  The database name must consist of lef  DBPRODCLONE  DBPRODCLONE  DBPRO                                                                                                    | e (TB)                                                                                                    |
| All broken been anne been anne been                                                                                                    | ADB Production ADB Production ADBPRODCLONE-0522 ADB Production ADBPRODCLONE-0522 ADB Production ADBPRODCLONE-0522 ADB Production ADBPRODCLONE-0522 ADB Production ADBPRODCLONE-0522 ADB Production ADBPRODCLONE-0522 ADB Production ADB Production ADBPRODCLONE-0522 ADB Production ADB Production ADBPRODCLONE-0522 ADB Production ADB Production ADBPRODCLONE-0522 ADB Production ADB Production ADBPRODCLONE-0522 ADB Production ADB Production ADB Production ADBPRODCLONE-0522 ADB Production ADB Production ADB Production ADBPRODCLONE-0522 ADB Production ADB Production                                                                                                    | e (TB)                                                                                                    |
| A user-friendly description or other information that helps you easily identify the resource  Approach  Approach  Ap                                                                                                    | Display name A user-friendly description or other info   ADBPRODCLONE-0522   Durate findity name to help you easily identify the resource.   play name   DEPRODCLONE-0522   er findity name to help you easily identify the resource.   abase name   DEPRODCLONE   DBPRODCLONE   abase name   DEPRODCLONE   abase name   DEPRODCLONE   abase name   DEPRODCLONE   abase name   DEPRODCLONE   abase name   DEPRODCLONE   abase name   DEPRODCLONE   abase name   DEPRODCLONE   abase name   DEPRODCLONE   abase name   DEPRODCLONE   abase name   Deproduction   abase name   Deproduction   Deproduction   abase name   Deproduction   abase name   Deproduction   abase name   Deproduction   abase name   Deproduction   abase name   Deproduction   abase name   Deproduction   abase name   Deproduction   abase name   Deproduction   abase name   Deproduction   abase name   Deproduction   abase name   Deproduction   abase name   abase name   abase name   Deproduction   abase name   ab                                                                                                    | e (TB)                                                                                                    |
| reference series representation of the resource.  Adv y name  DEPECOCLONE-6522  reference series where you as welly where the resource.  Adv y name  DEPECOCLONE  DEPECOCLONE DEPECOCLONE DEPECOCLONE DEPECOCLONE DEPECOCLONE DEPECOCLONE DEPECOCLONE DEPECOCLONE DEPECOCLONE DEPECOCLONE DEPECOCLONE DEPECOCLONE DEPECOCLONE DEPECOCLONE DEPECOCLONE                                                                                                    | User findly name to help you easily identify the resource.  play name DEPRODCLONE-0522 er findly name to help you easily identify the resource.  abase name DEPRODCLONE  abase name DEPRODCLONE  arree must contain only letters, and numbers, starting with a letter. 14 characters max.   ure the database pose database version c ed database version C ed databases must use an Oracle Database version that is the same or higher than the source database.  PU count C ed database version C ed database not use an Oracle Database version that is the same or higher than the source database.  PU count C ed database version C e administrator oredentais C e administrator oredentais C e administrator oredentais C ed database Deproved should macth the given guide S source C ed database C ed database C ed dat                                                                                                    | ers and numbers only, starting with a letter<br>e (TB)                                                                                                    |
| Jay name<br>DEPROCIUNE-5422<br>information on the set of the set of th                                                                                                    | blay name DBPRODCLONE-0522  refriendly name to help you easily identify the resource.  abase name The database name must consist of let DBPRODCLONE  marke must contain only letters and numbers, starting with a letter. 14 characters max.  ure the database  mose database version C C C C C C C C C C C C C C C C C C C                                                                                                    | ers and numbers only, starting with a letter                                                                                                    |
| level muse tar be target under all ender all and the state and the database of the database version selected target were all and the database version selected target were all and the database version selected target were all and target and target at the database version selected target were all and target at the database version selected target at the database version selected target at the database ver                                                                                                    | ar friendly name to help you easily identify the resource.  abase name  The database name must consist of let  DBPRODCLONE  Tame must contain only letters and numbers, starting with a letter. 14 characters max.  The database name  Use the database  The database name must consist of let  The database name must consist of let  The database name name name name name name name nam                                                                                                    | ers and numbers only, starting with a letter e (TE)                                                                                                    |
| be a name must consist of letters and numbers only, starting with a letter  DEPCOCIOE  The database name must consist of letters and numbers only, starting with a letter  DEPCOCIOE  The must content of the series on the series on the serie                                                                                                    | abase name       The database name must consist of let         DBPRODCLONE       Image: Contain only letters and numbers, starting with a letter. 14 characters max.         uure the database       Select DB version         c       Select DB version         c       Select DB version         c       Store         ed databases must use an Oracle Database version that is the same or higher than the source database.         PU count       Stor         1       Image: Count         Auto scaling         Alows system to use up to three times the provisioned number of cores as the workload increases.       Learn more.         e administrator oredentails (/)       ename resource to edatabase.         DMIN       musemane cannot be edate.         sword       Password should macth the given guide.                                                                                                    | ers and numbers only, starting with a letter                                                                                                    |
| bereconcente<br>autor de calabase version Select DB version<br>c  en de calabase version Select DB version<br>c  en de calabase version Select DB version<br>c  en de calabase version Select DB version<br>c  en de calabase version Select DB version<br>c  en de calabase version Select DB version<br>c  en de calabase version Select DB version<br>c  en de calabase version Select DB version Select DB version                                                                                                    | DEPRODUCIONE  Instruct must contain only letters and numbers, starting with a letter. 14 characters max.  Inter the database  Instruction only letters and numbers, starting with a letter. 14 characters max.  Inter the database  Instruction only letters and numbers, starting with a letter. 14 characters max.  Instruction only letters and numbers, starting with a letter. 14 characters max.  Instruction only letters and numbers, starting with a letter. 14 characters max.  Instruction only letters and numbers, starting with a letter. 14 characters max.  Instruction only letters and numbers, starting with a letter. 14 characters max.  Instruction only letters and numbers, starting with a letter. 14 characters max.  Instruction only letters and numbers, starting with a letter. 14 characters max.  Instruction only letters and numbers, starting with a letter. 14 characters max.  Instruction only letters and numbers, starting with a letter. 14 characters max.  Instruction only letters and numbers, starting with a letter. 14 characters max.  Instruction only letters and numbers, starting with a letter.  Instruction only letters and numbers, starting with a letter.  Instruction on only letters and number on the starters on the starters.  Instruction on only letters and number of cores as the workload increases (learn more)  Instruction or executed as the starters.  Instruction or executed as the starters.  Instruction or executed as the starter                                                                                                    | e (TB)<br>unt of storage to allocate.                                                                                                    |
| ure the database uses database version  C  C  C  C  C  C  C  C  C  C  C  C  C                                                                                                    | ure the database  ose database version  c  c  database reusion  Select DB version  c  database version  c  database reusion that is the same or higher than the source database.  PU count  Auto scaling  Auto scaling  Alows system to use up to three times the provisioned number of cores as the workload increases.  Auto scaling  Alows system to use up to three times the provisioned number of cores as the workload increases.  Auto scaling  Auto scaling  Auto scal                                                                                                    | e (TB)<br>unt of storage to allocate.                                                                                                    |
| ure the database<br>oce database version<br>c<br>dot database version<br>c<br>dot database version<br>c<br>c<br>c<br>c<br>c<br>c<br>c<br>c<br>c                                                                                                    | ure the database ose database version  C  C  C  C  C  C  C  C  C  C  C  C  C                                                                                                    | e (TB)<br>unt of storage to allocate.                                                                                                    |
| ed databases must use an Onde Database version that is the same or higher than the source database.  PU count  PU count  Storage (TB)  1  The around of storage to anionate  Ando scaling  Ando scales and the source database is used to be source database.  Ando scales  Ando scales  Ando scale                                                                                                    | ed databases must use an Oracle Database version that is the same or higher than the source database.  PU count  I  I  I  I  I  I  I  I  I  I  I  I  I                                                                                                    | e (TB)<br>unt of storage to allocate.                                                                                                    |
| PU count Strage (TB)  1 The announce of CL-PP cores are backpoore are backpoore are backpoore are poor backwards and the provisioned number of cores are the workload increases. Learn noise.  Actor scaling Actor scales are ALAD-ONLY  Configure access form everywhere Configure access control rules @  Configure access control rules @  Configure ac                                                                                                    | PU count Stor U could be up to three times the provisioned number of cores as the workload increases Learn more.  Auto scaling Allows system to use up to three times the provisioned number of cores as the workload increases Learn more.  a administrator credentials (_) ername razud-ovLV DMIN wn usename cannot be edites.  Password should macth the given guide sword                                                                                                    | e (TB)                                                                                                    |
| Import or OCUPY or one to detailed. Available or one and a constrained in a service on mark.     A close sequent is use up to three times the provisioned number of cores as the workload increases. Learn more.   The answer of cores as the workload increases. Learn more.   Import or or occupy of the details   The service of the details   Import or occupy of the details   The service of the details   Import of the details   The service of the details   Import of the details   The service of the details   Import of the details   The service of the details   Import of the details   The service of the details   Import of the details   The service of the details   Import of the details   The service of the details   Import of the details   The service of the details   Import of the details   The service of the details   Import of the details   The service of the details   Import of the details   The service of the details The details of the details of the details o                                                                                                    | Auto scaling Auto scaling Auto                                                                                                    | unt of storage to allocate.                                                                                                    |
| Auto scaling<br>Autor system to use up to three times the provisioned number of cores as the workload increases. Learn more.<br>the doministrator oredentials ()<br>ename: scale-outor<br>total<br>more scale-outor<br>total<br>more scale-outor<br>total<br>more scale-outor<br>total<br>more scale-outor<br>senetwork access<br>Alow secure access from everywhere<br>Note access from everywhere<br>Configure access control rules ()<br>Configure access control rules ()                                                                                                    | Auto scaling<br>Allows system to use up to three times the provisioned number of cores as the workload increases. Learn more,<br>te administrator oredentials (/)<br>emaine READ-ONLY<br>NDMIN<br>The section administrator oredentials<br>NDMIN<br>The section administrator oredentials<br>NDMIN<br>The section administrator or dentials<br>NDMIN<br>The section administrator or dentials<br>NDMIN<br>The section adminis |                                                                                                    |
| Allow secure access from everywhere exerces sources and volted                                                                                                    | Allows system to use up to three times the provisioned number of cores as the workload increases. Learn more,<br>te administrator oredentails (/)<br>emame .READ-ONLY<br>LDMIN<br>In usemame cannot be obted.<br>Seword should macth the given guide                                                                                                    |                                                                                                    |
| e administrator credentalis (/) ername READ-ONLY  DMIN  Proceeding administrator credentalis (/)  Password should macth the given guideline  severation administrator administrator admi                                                                                                    | e administrator credentisis (()<br>emame _READ-ONLY<br>DMIN<br>In usemame cannot be edited.<br>Ssword<br>Ssword                                                                                                    |                                                                                                    |
| errame ARAD-ONLY: DMIN  DMIN  Password should macth the given guideline  sword  firm password  firm password  se network access  Allow secure access from everywhere Private access onty using a VCR.  Configure access control rules ①                                                                                                    | ername READ-ONLY<br>DMIN<br>Sin usemanie cannot be edited.<br>Ssword                                                                                                    |                                                                                                    |
| Password should macth the given guideline  sword  firm password  firm password  f                                                                                                    | serverd should macth the given guide                                                                                                    |                                                                                                    |
| Allow secure access from everywhere You can restrict access to specific P addresses and VCNL Onfigure access control rules ①                                                                                                    |                                                                                                    | ine                                                                                                    |
|                                                                                                    |                                                                                                    |                                                                                                    |
| se network access Allow secure access from everywhere Vou can restrict access to specific IP addresses and VCNs. Configure access control rules ①                                                                                                    | nfirm password                                                                                                    |                                                                                                    |
| se network access Allow secure access from everywhere Voic can restrict access to specific IP addresses and VCNs. Configure access control rules O                                                                                                    |                                                                                                    |                                                                                                    |
| Allow secure access from everywhere Virtual cloud network<br>You can restrict access to specific IP addresses and VCNs. Private access one, using a VCNs.<br>Configure access control rules O                                                                                                    | se network access                                                                                                    |                                                                                                    |
| Configure access control rules ()                                                                                                    | Allow secure access from everywhere O Virtual cloud network This can related access to specific # adoresses and VCNa. Private access only, using a VCNa.                                                                                                    |                                                                                                    |
|                                                                                                    | Configure access control rules ()                                                                                                    |                                                                                                    |
| se a license type                                                                                                    | se a license type                                                                                                    |                                                                                                    |
| ing Your Own License (BYOL) License Included                                                                                                    | ing Your Own License (BYOL)                                                                                                    | se Included                                                                                                    |
| ng my organization's Oracle Database software licenses to the Database service. Learn                                                                                                    | ng my organization's Oracle Database software licenses to the Database service. Learn Subso                                                                                                    | e to new Oracle Database software licenses and the Database service.                                                                                                    |
| ose a license type Iring Your Own License (BYOL) ring my organization's Oracle Database software licenses to the Database service. Learn one Show Advanced Options                                                                                                    | Configure access control rules  rose a license type  Iring Your Own License (BYOL)  ring my organization's Oracle Database software licenses to the Database service. Learn  Show Advanced Onlines                                                                                                    | se Included<br>e to new Oracle Database software licenses and the Database service.                                                                                                    |

8. Now we can see the cloning in progress.

| Autonomous Database               | Autonomous Datab           | ases in ODI-Non-Pr | oduction Comp | artment |              |                |                                       |
|-----------------------------------|----------------------------|--------------------|---------------|---------|--------------|----------------|---------------------------------------|
| Autonomous Database               | Create Autonomous Database |                    |               |         |              |                |                                       |
| Dedicated Infrastructure ①        | Display Name               | State              | Dedicated     | OCPUs   | Storage (TB) | Workload Type  | Created                               |
|                                   | ADBPRODCLONE-0522          | Provisioning       | No            | 1       | 1            | Data Warehouse | Fri, May 22, 2020, 19:28:54 UTC       |
| Autonomous Container Database     | ADWDEV                     | Stopped            | No            | 1       |              | Data Warehouse | Wed, May 13, 2020, 13:24:08 UTC       |
| Autonomous Exadata Infrastructure | ADB-                       | Available          | No            | 1       | 1            | Data Warehouse | Thu, Mar 19, 2020, 18:04:50 UTC       |
| .ist Scope                        | ADB Non Production         | Stopped            | No            | 1       | 1            | Data Warehouse | Thu, Oct 24, 2019, 14:50:21 UTC       |
|                                   |                            |                    |               |         |              |                | Displaying 4 Autonomous Databases < I |

9. Once the cloning completed .We will see the status of instance as available.

|                                   | arch for resources and services |                  |             |           |              |                | US East (Ashburn) 🗸 🛕 🧿           | ₽ ⊕        |
|-----------------------------------|---------------------------------|------------------|-------------|-----------|--------------|----------------|-----------------------------------|------------|
| Autonomous Database               | Autonomous Database             | s in ODI-Non-Pro | oduction Co | mpartment |              |                |                                   |            |
| Autonomous Database               | Create Autonomous Database      |                  |             |           |              |                |                                   |            |
| Dedicated Infrastructure (i)      | Display Name                    | State            | Dedicated   | OCPUs     | Storage (TB) | Workload Type  | Created                           | •          |
|                                   | ADEPRODCLONE-0522               | Available        | No          | 1         | 1            | Data Warehouse | Fri, May 22, 2020, 19:28:54 UTC   |            |
| Autonomous Container Database     | ADWDEV                          | Stopped          | No          | 1         | 1            | Data Warehouse | Wed, May 13, 2020, 13:24:08 UTC   | 1          |
| Autonomous Exadata Infrastructure | ADE-                            | Available        | No          | 1         | 1            | Data Warehouse | Thu, Mar 19, 2020, 18:04:50 UTC   |            |
| List Scope                        | ADE Non Production              | Stopped          | No          | 1         | 1            | Data Warehouse | Thu, Oct 24, 2019, 14:50:21 UTC   | 1          |
| Concertment                       |                                 |                  |             |           |              |                | Displaying 4 Autonomous Databases | < Page 1 > |
| ODI-Non-Production C              |                                 |                  |             |           |              |                |                                   |            |

10. Click on the Display name to view the details.

|                                       | arch for resources and services                                                                                                    | US East (Auhburn) 🗸 💪 🎊 💮 💭 🤀                                     |
|---------------------------------------|----------------------------------------------------------------------------------------------------|-------------------------------------------------------------------|
| Autonomous Database » Autonomous Data | base Details                                                                                                    |                                                                   |
|                                       | Oracle Database 19c is now available. Learn how to upprade to Oracle Database 19c.                                                                                                    | Upgrade to 19c                                                    |
|                                       | ADBPRODCLONE-0522                                                                                                    |                                                                   |
| ADW                                   | DB Connection         Performance Hub         Service Console         Scale Up/Down         More Actions                                     DB Connection                         DB Connection                                   DB Connection </td <td></td> |                                                                   |
|                                       | Autonomous Database Information Tools Tags                                                                                                    |                                                                   |
| AVAILABLE                             | General Information                                                                                                    | Infrastructure                                                    |
|                                       | Database Name: ADBPRODCLONE                                                                                                    | Dedicated Infrastructure: No                                      |
|                                       | Workload Type: Data Warehouse Compartment: 2 (root)/ODI-Non-Production                                                                                                    | Backup                                                            |
|                                       | OCID: _kkdyq Show Copy                                                                                                    | Last Automatic Backup: No active backups exist for this database. |
|                                       | Created: Fri, May 22, 2020, 19:28:54 UTC<br>OCPU Count: 1                                                                                                    | Network                                                           |
|                                       | Storage: 1 TB                                                                                                    | Access Type: Allow secure access from everywhere                  |
|                                       | License Type: Bring Your Own License (BYOL)                                                                                                    | Access Control List: Disabled Edit                                |
|                                       | Database Version: 18c () Ucertade to 19c<br>Auto Scaling: Disabled ()                                                                                                    | Maintenance ③                                                     |
|                                       | Lifecycle State: Available<br>Instance Type: Paid                                                                                                    | Next Maintenance: Sun, May 24, 2020, 00:30:00 UTC - 04:30:00 UTC  |

11. After cloning Create wallet for connecting database from sql developer.

Click on DBconnection. And another dialog box will open.

| nous Database » Autonomous D | Database Details                                                                                                    |                                                                                                    |
|------------------------------|----------------------------------------------------------------------------------------------------|----------------------------------------------------------------------------------------------------|
| DW                           | Oracle Database 15: is now available. (see how to judgets to Oracle Database 15:           ADBPRODCLONE-0522           DB Connection           Performance Hub         G: Service Console           State UpDown         More Actions •                                                                                                    | User                                                                                                    |
| AMILABLE                     | Comparison of the second second seco | Infrastructure<br>Dedicated Infrastructure: No<br>Backup<br>Last Automatic Backup: No active backups wint for this database.<br>Network<br>Access Type: Allow accurs access from everywhere:<br>Access Control List Databed Stat<br>Mainfenance :: Sun, May 24, 2020, 00 30 0 UTC - 04 30 00 UTC |

Select the Instance wallet and click download. A zipped file will be downloaded.

| ORACLE Cloud     | Search for resources, services, and documentation                                                                                                    | US East (Ashburn) 🗸 | <u>ک</u> ک  | 0   | , €        | • ( |
|------------------|----------------------------------------------------------------------------------------------------|---------------------|-------------|-----|------------|-----|
| ADW<br>Available | Vou will need the client credentials and connection information to connect to your database. The credentials include the wallet, which is required for all types of connections.  Download Client Credentials (Wallet)  To download your client credentials, select the type of wallet, then click Download Wallet Ye be asked to create a password for the wallet.  Wallet Type O  Instance Wallet  Vallet Type O  Instance Wallet  Coore  Coore Co | ou will             | 5:59:20 UTC | Upg | rade to 19 |     |

12. Connecting to sql developer

Note: Get a recent version of sql developer for establishing connection using cloud wallet.

- Enter username of user to be connected and password.
- Select cloud wallet in CONNECTION TYPE drop down menu.
- Click on Browse and choose the downloaded wallet (ZIP) file.
- Click on connect.

| 192.16 <mark>8.1.2</mark> 0 | iegan@//102 169 1 20:1  |                                                                                                    |                   |                         |      |
|-----------------------------|-------------------------|----------------------------------------------------------------------------------------------------|-------------------|-------------------------|------|
|                             | jegan@//152.100.1.20;1  | Username                                                                                                    | ADMIN             | Enter the username      |      |
| 192.168.1.25                | prodics_new@//192.168   | -<br>Bacquiord                                                                                                    |                   | and password            |      |
| 192.168.1.26                | flexr@//192.168.1.26:15 | Eassword                                                                                                    |                   | -                       |      |
| AFL Dev                     | AFLMIS@//127.40.160.4   | Save Password Connection Color                                                                                                    |                   |                         |      |
| AFL Prod                    | AFLMIS@//10.54.4.47:1   |                                                                                                    |                   |                         |      |
| DOYEN UAT                   | hr@//192.168.1.19:1523  | Oracle         Select the cloud wallet option           Connection Type         Cloud Wallet         Role         default            Configuration File         Tar\Downloads\Wallet_DB202006291015.zip         Browse |                   |                         |      |
| SL10ORA01                   | sys@//10.10.20.23:1521  |                                                                                                    |                   |                         |      |
| 10ora01-new                 | sys@//10.10.20.23:1521  |                                                                                                    |                   |                         |      |
| SL10ORA02                   | sys@//10.10.20.246:152  |                                                                                                    |                   |                         |      |
| SW 10ORA01                  | sys@//10.10.20.26:1521  |                                                                                                    |                   |                         |      |
| estdb                       | globus_app@//10.10.20   |                                                                                                    |                   |                         |      |
| TESTER                      | scott@//192.168.77.129  | Service db303006201015 bish                                                                                                    |                   |                         |      |
| TESTERSYS                   | sys@//192.168.77.129:1  | 2cr vice (ab20200231010_ngh                                                                                                    | 1010_11011        |                         |      |
| /                           | forgingnew@//140.238.2  | Use HTTP P                                                                                                    | roxy <u>H</u> ost | Ē                       | fort |
|                             |                         | Configure O                                                                                                    | 2SS               | Authentication Advanced |      |

After login as ADMIN . Change the password of required schemas as in screenshot.

Alter user SCOTT identified by <Enter\_new\_Password>;

| G Oracle SQL Developer : NEWTEST_ADW                                                                                                    |                                                                      |  |  |  |
|----------------------------------------------------------------------------------------------------|----------------------------------------------------------------------|--|--|--|
| <u>F</u> ile <u>E</u> dit <u>V</u> iew <u>Navigate Run Source Team</u> <u>I</u> ools <u>W</u> indow <u>H</u> elp<br><sup>●</sup>                                                                                                    |                                                                      |  |  |  |
| Connections ×                                                                                                    | 🖸 Welcome Page 👘 😹 NEWTEST_ADW 🕺 🔩 "ADMIN"."IMP_SD_90-20_34_46"      |  |  |  |
| 🕂 - 6월 7 👀 드                                                                                                    | 🕨 📃 🕲 🗸 🗟   🐼 🛃   🏯 🏈 🧔 🖓   1.03799999 seconds                       |  |  |  |
| Oracle Connections           ⊕ - 目 192.168.1.20           ⊕ - 目 192.168.1.25           ⊕ - 目 192.168.1.26           ⊕ - 日 192.168.1.26           ⊕ - 日 192.168.1.26           ⊕ - 日 192.168.1.26           ⊕ - 日 192.168.1.26           ⊕ - 日 192.168.1.26           ⊕ - 日 ADW_Connection           ⊕ - 日 AFL Dev           ⊕ - 日 AFL Dev           ⊕ - 日 AFL Prod           ⊕ - 日 DOYEN UAT | Worksheet Query Builder Alter user SCOTT identified by Orapass#123 ; |  |  |  |
| Reports × 🖃                                                                                                    |                                                                      |  |  |  |
| <ul> <li>All Reports</li> <li>Analytic View Reports</li> <li>Data Dictionary Reports</li> </ul>                                                                                                    | Query Result × Script Output ×                                       |  |  |  |

13. After cloning ,To disable the unnecessary JOBS .

Execute the below command to disable unnecessary jobs.

```
begin
DBMS_SCHEDULER.disable (name => 'SCHEMA.JOB_NAME');
end;
```

begin

DBMS\_SCHEDULER.disable (name => 'SCOTT.EMAIL\_JOB'); end;

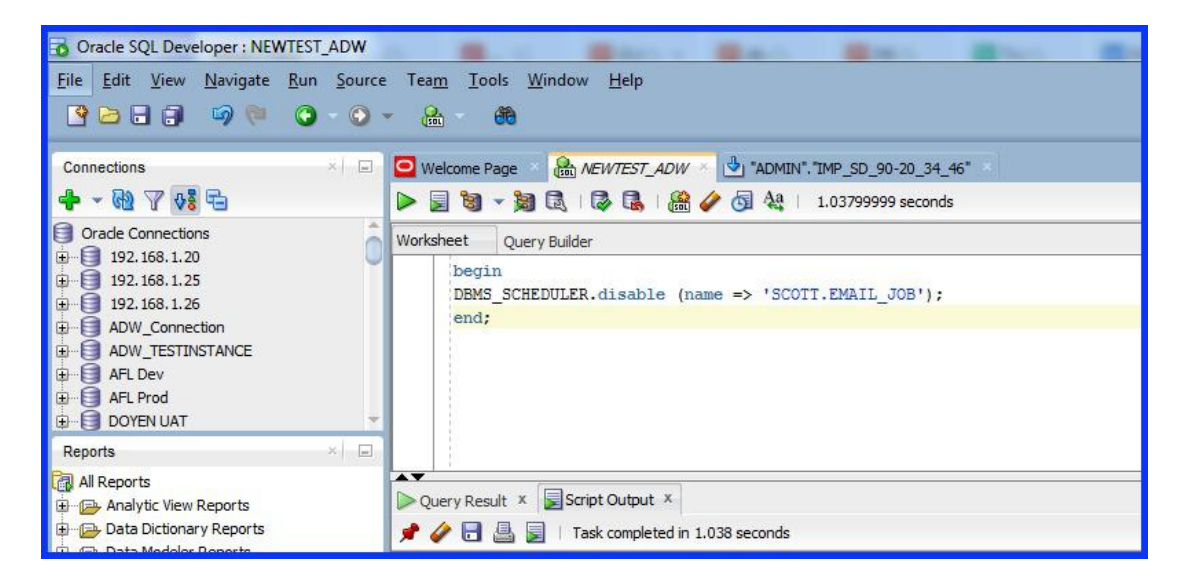

> To check the status of the disabled job ,Run below command

select owner,job\_name,state from dba\_scheduler\_jobs where job\_name='EMAIL\_JOB';

| Oracle SQL Developer : NEWTEST_ADW                                                                                                    |                                                                                                    |  |  |  |  |
|----------------------------------------------------------------------------------------------------|----------------------------------------------------------------------------------------------------|--|--|--|--|
| Eile Edit View Navigate Run Source Team Iools Window Help<br>  聲 ె 급 급 : ☞ ? ■ : ☞ ? ■ : ③ - ○ - : ゐ - : ෯ :                                                                                                    |                                                                                                    |  |  |  |  |
| Connections                                                                                                    | 🖃 🖸 Welcome Page 🚿 🤮 <i>NEWTEST_ADW</i> 💉 🛃 "ADMIN". "IMP_SD_90-20_34_46" 💉                                        |  |  |  |  |
| 💠 - 🚱 🖓 🛟 🗗                                                                                                    | 🕨 📃 🗃 👻 📓 🗟   🔯 🛃   🏭 🏈 🗔 🚑   1.03799999 seconds                                                                   |  |  |  |  |
| Oracle Connections     192.168.1.20     192.168.1.25     192.168.1.26     192.168.1.26     D    192.168.1.26     D    192.168.1.26     D    192.168.1.26     D    192.168.1.26     D    192.168.1.26     D    192.168.1.26     D    192.168.1.26     D    192.168.1.26     D    192.168.1.26     D    192.168.1.26     D    192.168.1.26     D    192.168.1.26     D    192.168.1.26 | <pre>Worksheet Query Builder select owner,job_name,state from dba_scheduler_jobs where job_name='EMAIL_JOB';</pre> |  |  |  |  |
| Reports ×                                                                                                    |                                                                                                    |  |  |  |  |
| All Reports  All Reports  All Reports  Data Dictionary Reports  Data Modeler Reports                                                                                                    | Query Result × Script Output ×                                                                                     |  |  |  |  |

-----END------END-------